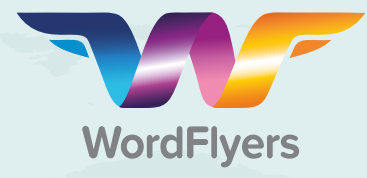

## 8 exciting new updates to WordFlyers for 2017!

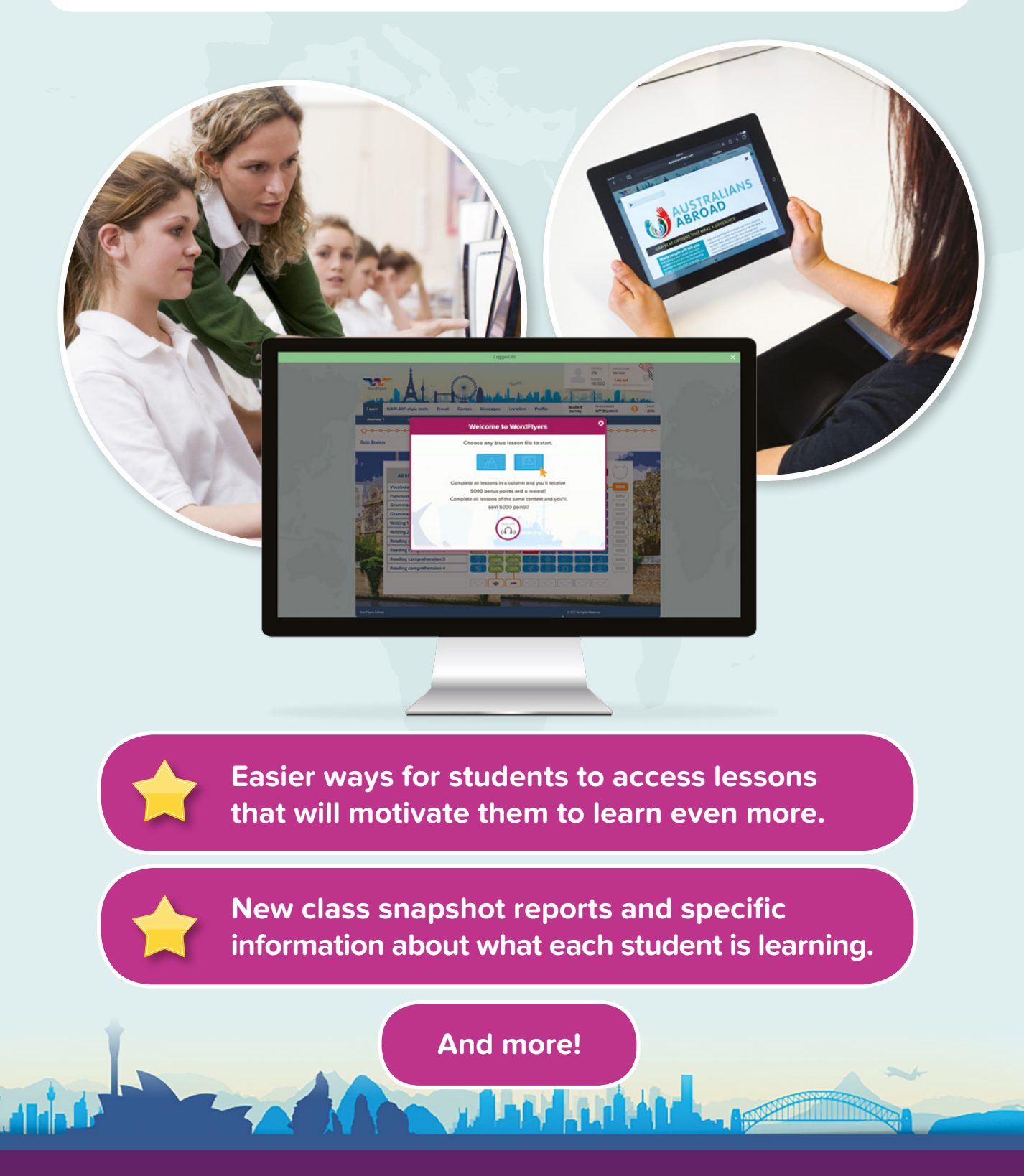

### www.wordflyers.com.au

# **1** The student gateway

Welcome to the new way students access WordFlyers literacy lessons!

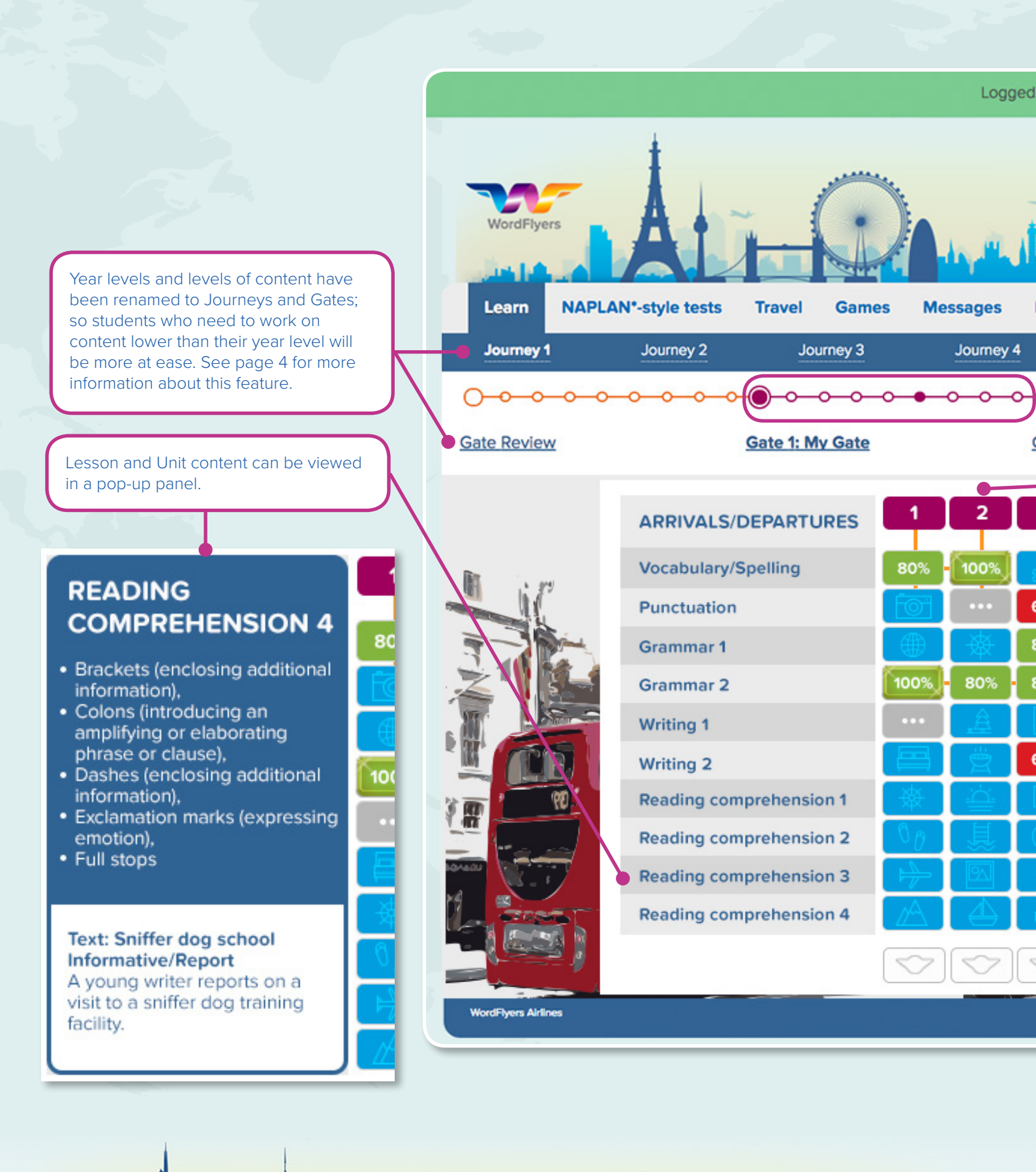

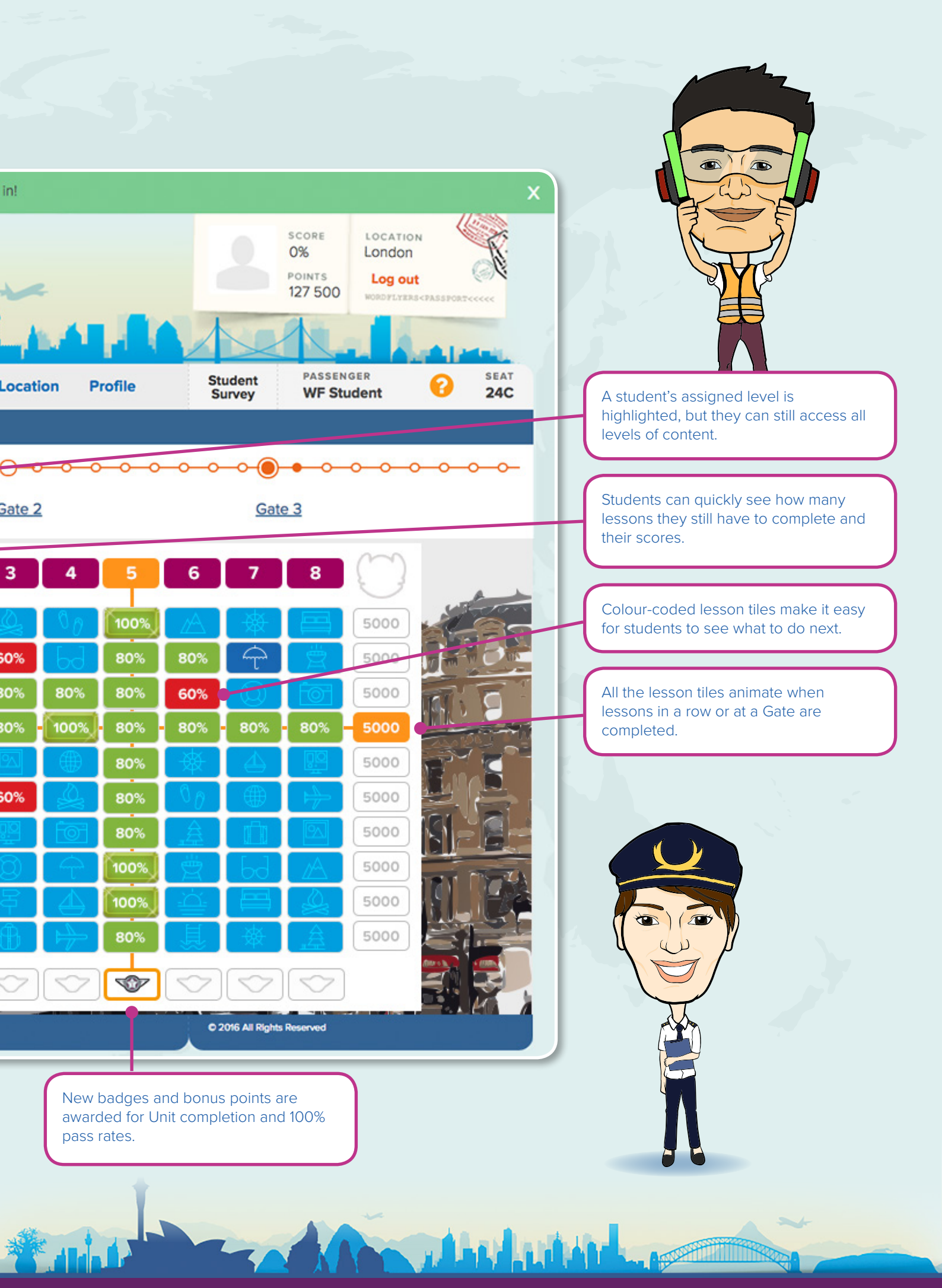

## **2** New level descriptions

Many teachers told us that students who need to work on lesson content that is lower than their school year are uncomfortable having this information displayed onscreen.

So we've made some simple changes to year level content level names to help students enjoy WordFlyers even more!

This table shows the levels of WordFlyers content (black) and the way the content is described to students onscreen (blue).

| Year 7 Journey 1       | Year 8 Journey 2       | Year 9 Journey 3       | Year 10 Journey 4       |
|------------------------|------------------------|------------------------|-------------------------|
| Review 7.0 Gate Review | Review 8.0 Gate Review | Review 9.0 Gate Review | Review 10.0 Gate Review |
| Level 7.1 Gate 1       | Level 8.1 Gate 1       | Level 9.1 Gate 1       | Level 10.1 Gate 1       |
| Level 7.2 Gate 2       | Level 8.2 Gate 2       | Level 9.2 Gate 2       | Level 10.2 Gate 2       |
| Level 7.3 Gate 3       | Level 8.3 Gate 3       | Level 9.3 Gate 3       | Level 10.3 Gate 3       |

## **3** New NAPLAN\*-style test menu

We've moved each unit's Language conventions and Reading tests into their own gateway menu. This makes it easy to direct students to focus on these practice tests.

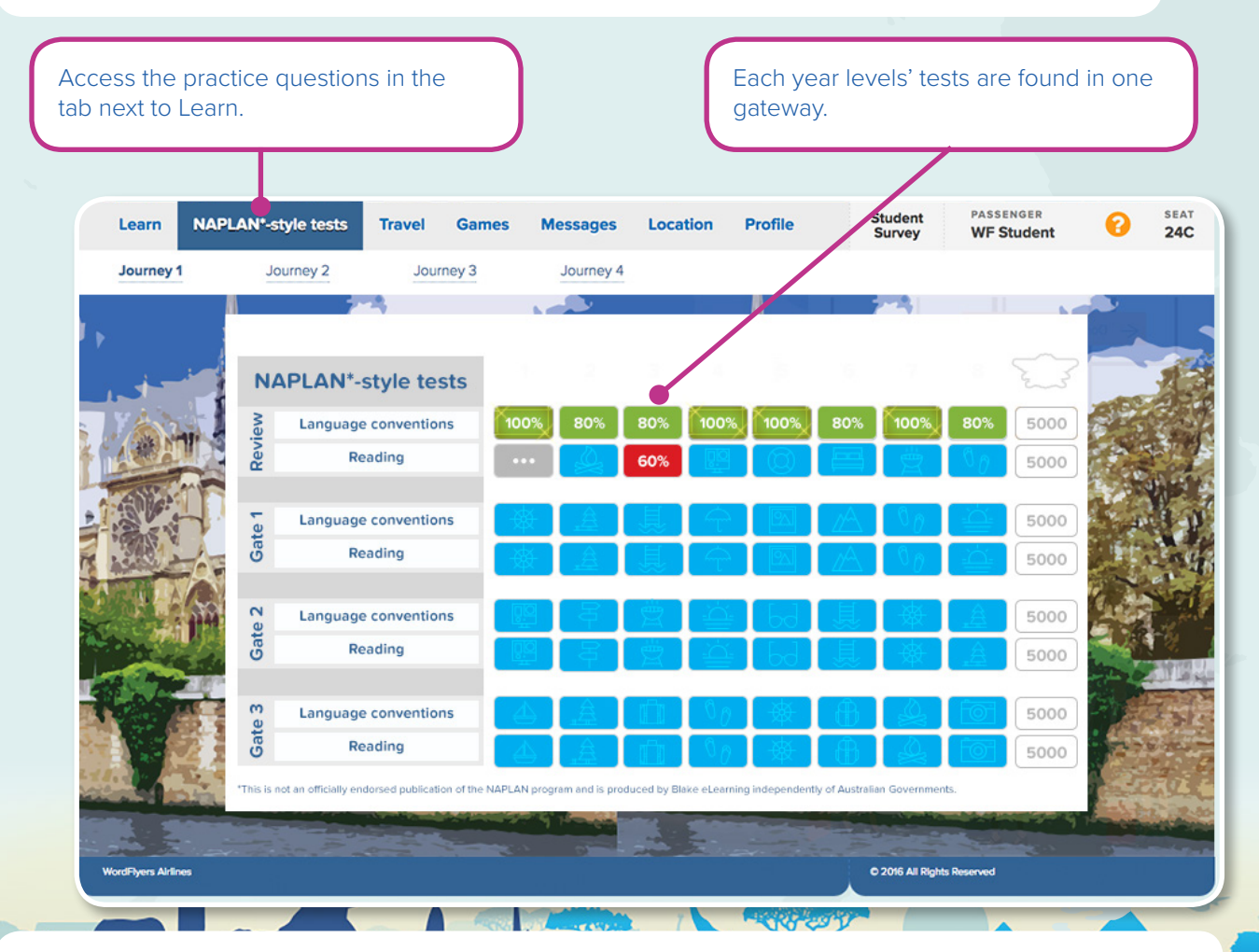

\*This is not an officially endorsed publication of the NAPLAN program and is produced by Blake eLearning independently of Australian Governments.

# **4** New class and student reports

The new reports provide class snapshots of progress, as well as detailed individual student data that will help you to pinpoint their strengths and weaknesses.

#### **Class overview**

This class snapshot helps you to see your class's progress at a glance. Compare each student's progress using the class average data.

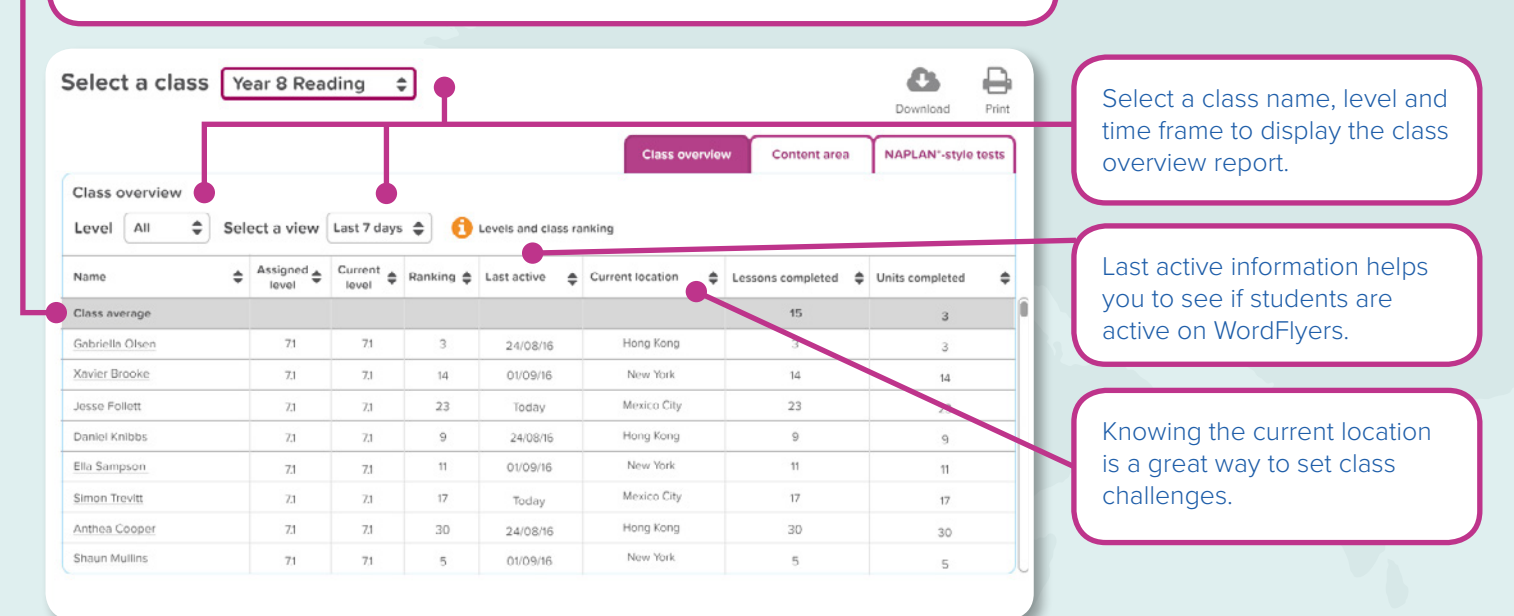

#### **Content area report**

This content snapshot is perfect for comparing a student's average scores for each of the content areas.

|                                                                                           |                                                |                   |                  |                       |         |       |                  |           |      |       |          |       |         |         |      | 5       |          | -     |
|-------------------------------------------------------------------------------------------|------------------------------------------------|-------------------|------------------|-----------------------|---------|-------|------------------|-----------|------|-------|----------|-------|---------|---------|------|---------|----------|-------|
| This table shows the number<br>of lessons each student has<br>completed and the number of | Select a cla                                   | SS Yea            | r 8 Rea          | ding                  | \$      |       |                  |           |      | C     | lass ove | rview | Co      | ntent a | ea   | Down    | N*-style | Print |
| attempts they took to achieve<br>their average score for each<br>content area.            | Student results<br>Level All<br>Number of less | Select            | a view L         | ast 7 da<br>mber of a | ys 🌲    | •     | Stude<br>Average | nt result | 15   |       |          |       |         |         |      |         |          |       |
|                                                                                           | Name                                           | Assigned<br>level | Current<br>level | Spellin               | g/Vocab | ulary | Punctu           | ation     |      | Gramm | ar 1 & 2 |       | Writing | 182     |      | Reading | hension  | 1-4   |
| The Assigned level and                                                                    | ÷                                              | ÷                 | ÷                | ¢                     | ¢       | ¢     | ¢                | ¢         | ¢    | ¢     | ¢        | ¢     | ¢       | ¢       | ¢    | ¢       | ¢        | ¢     |
| Current level data help you                                                               | Class average                                  |                   |                  | 63                    | 84      | 80%   | 63               | 84        | 80%  | 63    | 84       | 80%   | 63      | 84      | 80%  | 63      | 84       | 80%   |
| to analyse each student's                                                                 | Daniel Marsh                                   | 7.1               | 8.2              | 38                    | 45      | 100%  | 38               | 45        | 100% | 38    | 45       | 100%  | 38      | 45      | 100% | 38      | 45       | 100%  |
| content scores.                                                                           | Anna Reed                                      | 7.1               | 7.1              | 34                    | 52      | 60%   | 34               | 52        | 60%  | 34    | 52       | 60%   | 34      | 52      | 60%  | 34      | 52       | 60%   |
|                                                                                           | Jenny Bourke                                   | 7.1               | 7.2              | 62                    | 73      | 40%   | 62               | 73        | 40%  | 62    | 73       | 40%   | 62      | 73      | 40%  | 62      | 73       | 40%   |
|                                                                                           | Ella Carvallo                                  | 71                | 7.1              | 58                    | 61      | 80%   | 58               | 61        | 80%  | 58    | 61       | 80%   | 58      | 61      | 80%  | 58      | 61       | 80%   |
|                                                                                           | Stephen Manning                                | 7.1               | 7.2              | 92                    | 105     | 80%   | 92               | 105       | 80%  | 92    | 105      | 80%   | 92      | 105     | 80%  | 92      | 105      | 80%   |
| Select a student's name to                                                                | Vanessa Travers                                | 7,1               | 7.3              | 17                    | 22      | 60%   | 17               | 22        | 60%  | 17    | 22       | 60%   | 17      | 22      | 60%  | 17      | 22       | 60%   |
| access their individual report.                                                           | Eloise Conisbee                                | 7,1               | 7.1              | 69                    | 81      | 80%   | 69               | 81        | 80%  | 69    | 81       | 80%   | 69      | 81      | 80%  | 69      | 81       | 80%   |
|                                                                                           | Doug Tomlinson                                 | 7.1               | 7.1              | 24                    | 36      | 100%  | 24               | 36        | 100% | 24    | 36       | 100%  | 24      | 36      | 100% | 24      | 36       | 100%  |

#### **Student report – overview**

Ideal for parent-teacher meetings, this report is a summary of a student's achievements on WordFlyers.

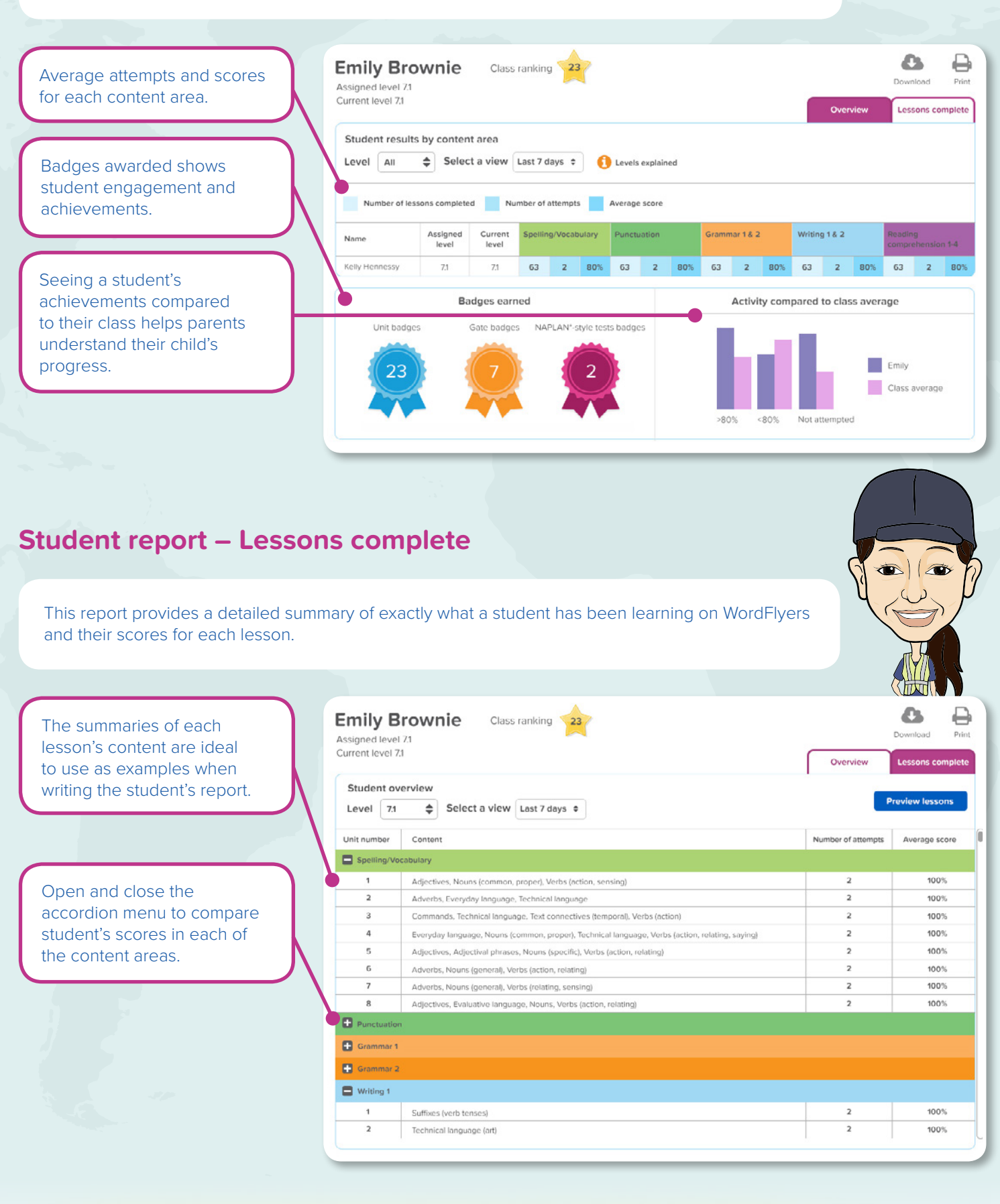

## **5** Revised points system

Students earn a base amount of points when they reach a lesson pass mark of 80%. Students also earn bonus points by scoring 100% for a lesson. They only earn base and bonus points once.

There are also row and gate completion bonus points, so students are encouraged to complete more lessons!

## 6 An easier way to set a student's starting level

A student is assigned a level during the initial process when you set up a class and indicate the student's year level. For example, Sam is in Year 7 and his starting Gate will be Journey 1 / Gate 1 (Year 7 / level 7.1).

| Select a class: Year 7 🛟                                                                                                    | 🔁 My classes | + Create classes | Add students |   |
|----------------------------------------------------------------------------------------------------|--------------|------------------|--------------|---|
| Select a method to add your students<br>/ou have 6 licences remaining.                                                               |              |                  |              |   |
| Create a new student account                                                                                                    |              |                  |              |   |
| You have licences remaining.                                                                                                    |              |                  |              |   |
| First name * Emily                                                                                                    |              |                  |              |   |
| Last name *                                                                                                    |              |                  |              |   |
| School year*                                                                                                    |              |                  |              |   |
| 7 \$                                                                                                    |              |                  |              |   |
| WordFlyers level<br>WordFlyers level is optional (if not selected, student's level will default to level 1 of their school<br>year). |              |                  |              |   |
| Ø<br>[\$]                                                                                                    |              |                  |              |   |
| Class *<br>Need to change this class? Select a new class from the drop-down menu at the top of the page.                             |              |                  |              |   |
| Year7                                                                                                    |              |                  |              |   |
| Create student                                                                                                    |              |                  |              | 0 |
|                                                                                                    |              |                  |              |   |

## 7 Number of lessons and units at each Gate

Each Gate includes 8 units of work with 10 lessons in each unit. That's 80 blue lesson tiles! Some units for each year level have been temporarily removed from the website.

# 8 New badges and rewards

Students receive a badge for completing all of the lessons in a unit, all 80 Gate lessons and all the NAPLAN\*-style tests for each Journey.

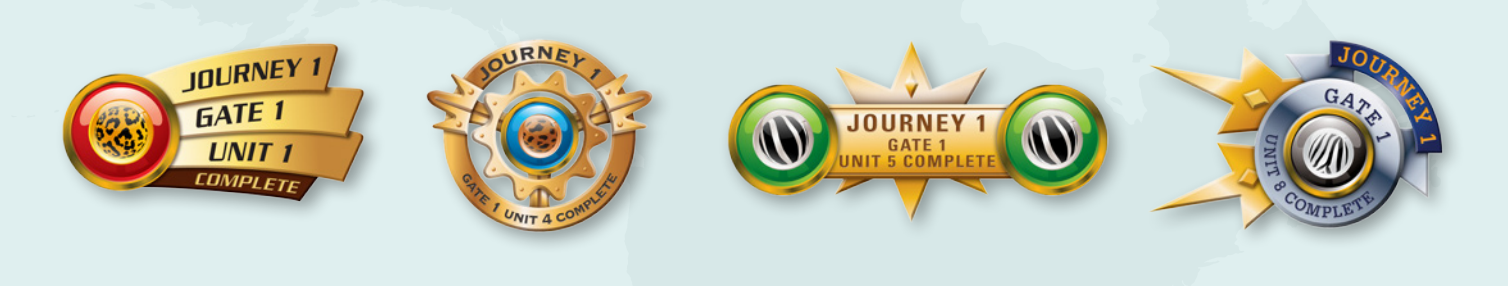

If you would like more information about these exciting new updates to WordFlyers, speak to your local Education Consultant or contact our experienced and friendly Customer Care team on **contact@wordflyers.com.au** or **1300 784 088**.

Not using WordFlyers yet? Join the over **48,000 students** and **3,000 teachers** who are already using WordFlyers as part of their school's literacy program.

WordFlyers THE PASSPORT to learning and practising literacy skills

## **Get Your FREE Trial Today\***

1a-

The state of the state of the s

### Sign up by visiting www.wordflyers.com.au/trynow

or by contacting our Customer Care team on 1300 784 088

### www.wordflyers.com.au